# Что делать, если ваш аккаунт в Telegram взломали

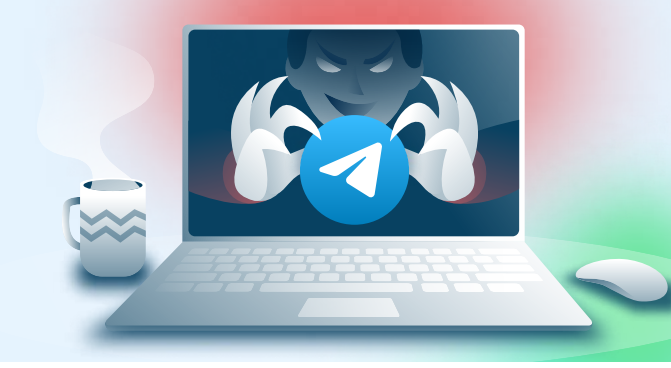

🖷 Androic

## При подозрениях на взлом учётной записи в мессенджере необходимо:

- Завершить все сеансы на неизвестных устройствах
- Установить облачный пароль

#### ios 🗯 Недавние звонки Папки с чатами Устройства Га (Устройства Новые секретные чаты Принимать звонки Входящие звонки Использовать это устройство для звонков 1 Перейти в «Настройки», В разделе «Активные 3 2 Выберите неизвестные вам нажать на «Устройства» сеансы» можно увидеть все устройства, нажмите устройства, с которых был на «Завершить сеанс» выполнен вход в ваш аккаунт

### Отключить все неизвестные связанные устройства

### Установить двухфакторную аутентификацию

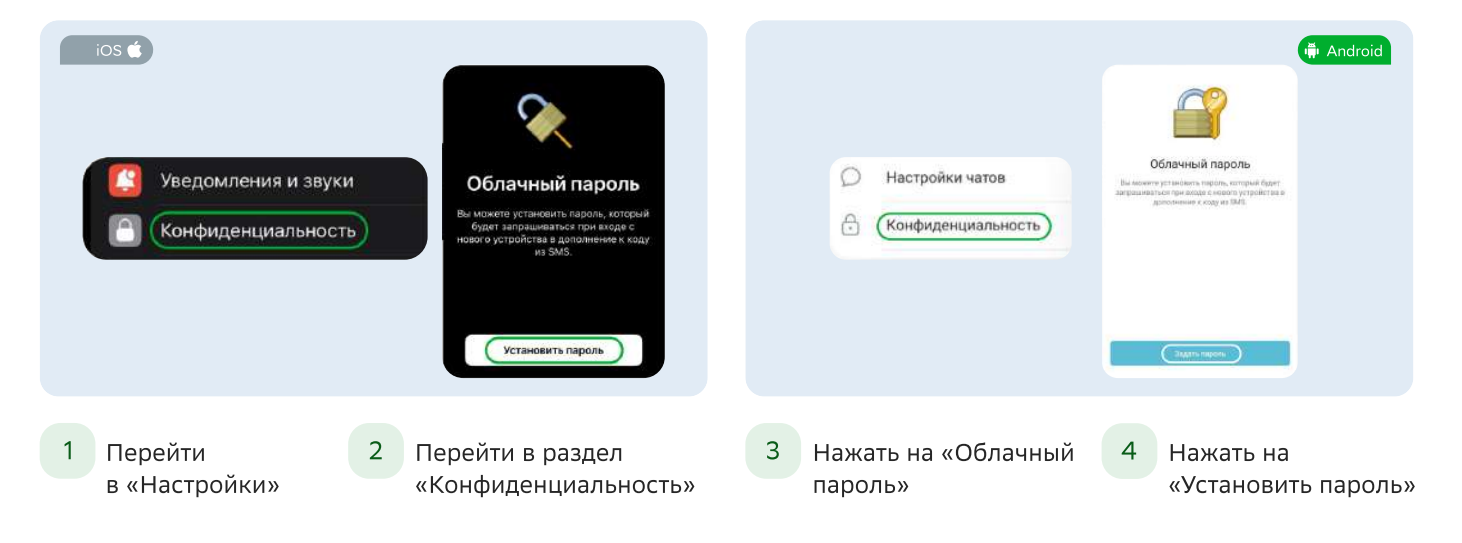

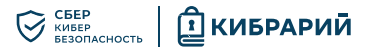

### Важно

í

Если злоумышленник авторизовался в вашем аккаунте и его сеанс продлился несколько часов, то у него появляется возможность завершать ранее активные или новые сеансы в данном аккаунте.

| ios 🗯                                                                                                    |                        |
|----------------------------------------------------------------------------------------------------|------------------------|
| Уведомления и звуки                                                                                                    | 1 месяц                |
| Конфиденциальность                                                                                                    | 3 месяца               |
| УДАЛИТЬ АККАУНТ АВТОМАТИЧЕСКИ                                                                                              | 6 месяцев              |
| Если я не захожу 6 месяцев >                                                                                               | 1 год                  |
| Если Вы ни разу не заглянете в Telegram за это<br>время, аккаунт будет удалён вместе со всеми<br>сообщениями и контактами. | Удалить аккаунт сейчас |

При активных действиях злоумышленника у вас может не быть возможности завершить его сеанс. В этой ситуации поможет только удаление аккаунта Telegram и создание нового с использованием того же номера телефона. Моментально удалить аккаунт можно только в приложении для iOS.

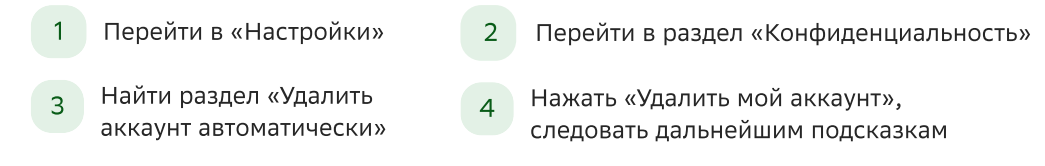

# Чтобы удалить свой аккаунт Telegram с Android нужно:

|   | 00    | Создать группу   | *       | Telegram Premium            |
|---|-------|------------------|---------|-----------------------------|
|   | õ     | Контакты         | đ       | Подарить Premium (NEW)      |
|   | e     | Звонки           | По      | лоще                        |
|   |       | Люди рядом       | $\odot$ | Задать вопрос               |
|   |       | Избранное        | 0       | Вопросы о Telegram          |
|   | 钧     | Настройки        | Ø       | Политика конфиденциальности |
| 1 | Зайди | те в "Настройки" | 2 Выб   | берите пункт «Вопросы о     |

Telegram»

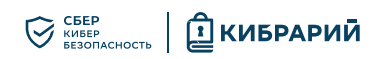

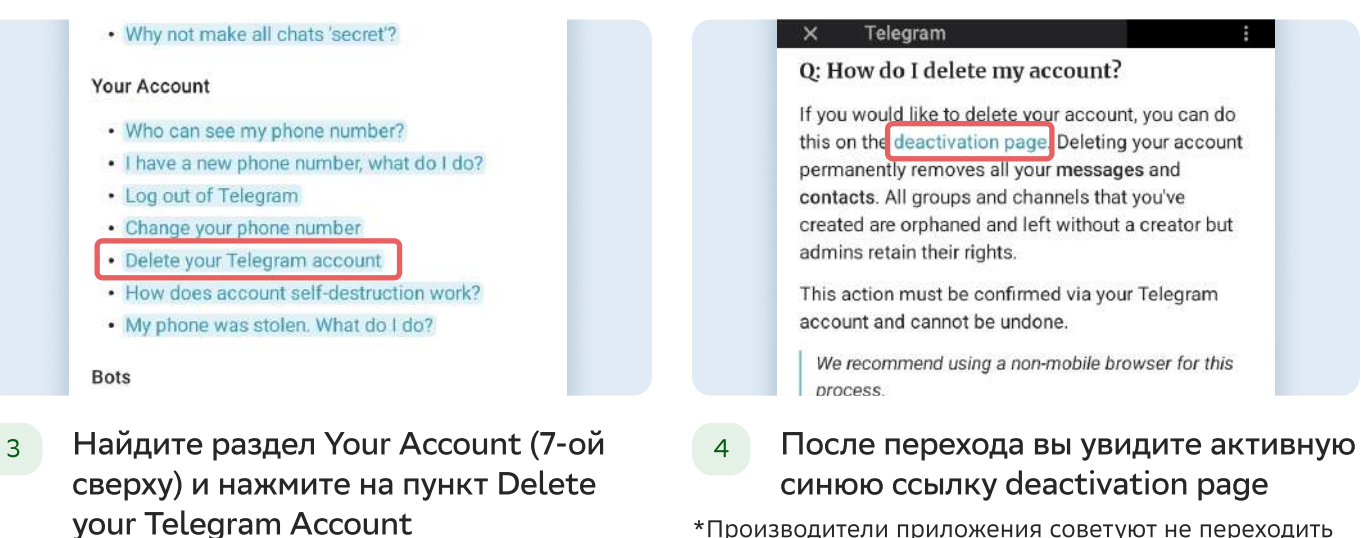

\*Производители приложения советуют не переходить по ней напрямую, а скопировать и вставить в строку любого браузера, чтобы вам было удобнее.

### Удалить учетную запись или управлять приложениями

Войдите здесь, чтобы управлять своими приложениями с помощью Telegram API, или удалите свою учетную запись. Введите свой номер, и мы вышлем вам код подтверждения через Telegram (не SMS).

### Ваш номер телефона

+12223334455

Пожалуйста, введите свой номер в международном формате

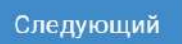

5 В открывшейся ссылке введите номер телефона, на который зарегистрирован аккаунт. И следуйте инструкциям сайта.

### Что изучить ещё

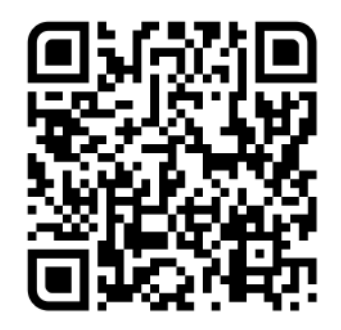

Узнайте больше о безопасности в социальных сетях

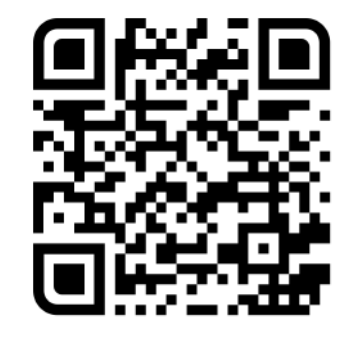

Больше информации — в библиотеке знаний по кибербезопасности «Кибрарий»